## How to aceess cpscstorage02 using Filezilla

Go to <u>https://filezilla-project.org/</u> and download and FileZilla client.

When installing Filezilla, the following screen will be displayed. Click on the Decline button.

| 🔁 FileZilla Client 3.49.1 Setup - 🗆 🗙                                                                                                    |
|----------------------------------------------------------------------------------------------------|
| Install Additional Software<br>recommended for your computer                                                                                                    |
| Web Companion                                                                                                    |
| Adaware Web Companion helps you safely browse the web by blocking malicious sites and<br>phishing scams.                                                                                                    |
| Block malicious threats by installing Adaware Web Companion. Improve my internet protection, block malicious downloads and set Bing® by Microsoft™ as my homepage, new tabs, and default search engine on compatible browsers. Ad Block allows you to browse the web and see content that matters to you the most. Enjoy a fast and ad-free experience by blocking unwanted ads and their use of your resources and battery. Built-in Antivirus technology will ensure that no more nosy trackers or advertisers are harvesting your information and targeting, retargeting or reselling your online activity and search history. Join millions of satisfied Web Companion users who enjoy daily protection and benefit from this free installation of this security software. |
| I have read the <u>Privacy Policy</u> and hereby agree to the <u>End User License Agreement</u> and the installation of Web Companion. You may uninstall the product using "Add/Remove Programs".                                                                                                    |
|                                                                                                    |
| Decline Accept Cancel                                                                                                    |

One you have installed Filezilla, open the program and you will get a screen similar to the below screen.

| E FileZilla                          |                                         |                     |          |       |                |   |                   |               | -            |         | ×      |
|--------------------------------------|-----------------------------------------|---------------------|----------|-------|----------------|---|-------------------|---------------|--------------|---------|--------|
| File Edit View Transfer Se           | erver Bookmarks Help                    |                     |          |       |                |   |                   |               |              |         |        |
|                                      | 🖸 🎼 😆 🖏 🎲 🔳                             | 🔍 🔍 🧑               |          |       |                |   |                   |               |              |         |        |
| Host: Use                            | ername:                                 | Password:           | Port:    |       | Quickconnect   | • |                   |               |              |         |        |
|                                      |                                         |                     |          |       |                |   |                   |               |              |         | ^      |
|                                      |                                         |                     |          |       |                |   |                   |               |              |         |        |
|                                      |                                         |                     |          |       |                |   |                   |               |              |         |        |
|                                      |                                         |                     |          |       |                |   |                   |               |              |         |        |
|                                      |                                         |                     |          |       |                |   |                   |               |              |         | $\vee$ |
| Local site: D:\                      |                                         |                     |          | ~     | Remote site:   |   |                   |               |              |         | ~      |
| - Desktop                            |                                         |                     |          |       |                |   |                   |               |              |         |        |
|                                      |                                         |                     |          |       |                |   |                   |               |              |         |        |
| This PC                              |                                         |                     |          |       |                |   |                   |               |              |         |        |
|                                      |                                         |                     |          |       |                |   |                   |               |              |         |        |
| E: (Elements)                        |                                         |                     |          |       |                |   |                   |               |              |         |        |
| G:                                   |                                         |                     |          |       |                |   |                   |               |              |         |        |
|                                      |                                         |                     |          |       |                |   |                   |               |              |         |        |
|                                      |                                         |                     |          |       |                |   |                   |               |              |         |        |
|                                      |                                         |                     |          |       |                |   |                   |               |              |         |        |
|                                      |                                         |                     |          |       |                |   |                   |               |              |         |        |
| Filename                             | Filesize Filetype                       | Last modified       |          | ^     | Filename       |   | Filesize Filetype | Last modified | Permissions  | Owner/G | iroup  |
|                                      | ,,,,,,,,,,,,,,,,,,,,,,,,,,,,,,,,,,,,,,, |                     |          |       |                |   |                   |               |              |         |        |
| SRECYCLE,BIN                         | File folder                             | 11/19/2019 9:59:14  |          |       |                |   |                   |               |              |         |        |
| 3D Printing                          | File folder                             | 3/31/2020 9:16:18   |          |       |                |   | Not connected     | to any server |              |         |        |
| Birthday 2020                        | File folder                             | 3/2/2020 10:32:51   |          |       |                |   |                   |               |              |         |        |
| CCBC                                 | File folder                             | 2/23/2020 11:03:05  |          |       |                |   |                   |               |              |         |        |
| CpSc 100 - Computers as              | File folder                             | 12/30/2019 9:19:06  |          |       |                |   |                   |               |              |         |        |
| Dec 2019                             | File folder                             | 12/25/2019 10:16:0  |          |       |                |   |                   |               |              |         |        |
| 📙 Edius Pro v9                       | File folder                             | 7/3/2019 2:29:08 PM |          |       |                |   |                   |               |              |         |        |
| Edius Projects                       | File folder                             | 7/1/2019 10:06:58   |          |       |                |   |                   |               |              |         |        |
| Emergency Plan                       | File folder                             | 3/20/2020 9:33:21   |          |       |                |   |                   |               |              |         |        |
| Fact Sheet                           | File folder                             | 3/18/2020 10:50:42  |          |       |                |   |                   |               |              |         |        |
| Fall 2020                            | File folder                             | 2/5/2020 6:40:12 PM |          |       |                |   |                   |               |              |         |        |
| Fox Slides                           | File folder                             | 2/5/2020 10:57:27   |          |       |                |   |                   |               |              |         |        |
| HDmdvrp                              | File folder                             | 3/1/2020 9:49:06 PM |          | ~     |                |   |                   |               |              |         |        |
| 36 files and 37 directories. Total s | ize: 2.396.900.862 bytes                | 0/21/2010.0.16.10   |          |       | Not connected. |   |                   |               |              |         |        |
|                                      |                                         |                     |          |       |                |   |                   |               |              |         |        |
| Server/Local file                    | Direction Remote file                   | Size                | Priority | Statu | 5              |   |                   |               |              |         |        |
|                                      |                                         |                     |          |       |                |   |                   |               |              |         |        |
|                                      |                                         |                     |          |       |                |   |                   |               |              |         |        |
|                                      |                                         |                     |          |       |                |   |                   |               |              |         |        |
|                                      | 1 C C II                                |                     |          |       |                |   |                   |               |              |         |        |
| Queued files Failed transfer         | successful transfers                    |                     |          |       |                |   |                   |               |              |         |        |
|                                      |                                         |                     |          |       |                |   |                   | C             | Queue: empty |         | ••     |

In the program you will notice that the right-hand panel of the program, Remote Site and Filename panels, are empty. Once the connection is made to cpscstorage02, it would be displayed on the Remote site.

In the text boxes for Host, Username and password, put in the following information:

## Host: ftps://cpscjava.sru.edu

Password: <password>

Username: srunet\<username> - the username should be your e-mail address without the @sru.edu - password to access e-mail

| 🔁 FileZilla                                                                                                    |       | – 🗆 X                                                            |  |  |  |  |  |  |  |  |  |
|----------------------------------------------------------------------------------------------------|-------|------------------------------------------------------------------|--|--|--|--|--|--|--|--|--|
| File Edit View Transfer Server Bookmarks Help                                                                                                    |       |                                                                  |  |  |  |  |  |  |  |  |  |
| ₩ • ■ <b></b>                                                                                                    |       |                                                                  |  |  |  |  |  |  |  |  |  |
| Host: //cpscjava.sru.edu Username: srunet\abc1234 Password: •••••• Port:                                                                                                    |       | Quickconnect                                                     |  |  |  |  |  |  |  |  |  |
|                                                                                                    |       | ~                                                                |  |  |  |  |  |  |  |  |  |
| Local site: D:\Fox Slides\                                                                                                    | ~     | Remote site: 🗸 🗸                                                 |  |  |  |  |  |  |  |  |  |
| HORNING     HP Printer 8600 Scan Folder     HP Printer 8600 Scan Folder     HP Printer 8600 Scan Folder     MAO Final     MAO Humanoid     Sorgevitsky - Artificial Intelligence     OS Projects Fall 2019     PSX - Oct 2019     Program Files                                                                                                    | <     |                                                                  |  |  |  |  |  |  |  |  |  |
| Filename Filesize Filetype Last modified                                                                                                    | ^     | Filename Filesize Filetype Last modified Permissions Owner/Group |  |  |  |  |  |  |  |  |  |
| 411,648         Microsoft PowerP         8/29/2006 3:55:40           10A - Generating, Evaluating,         431,616         Microsoft PowerP         1/18/2017 5:03:54           10B - Finalizing Software Arc         280,576         Microsoft PowerP         1/18/2017 5:03:57           111A - Advance UML Class Dia         363,008         Microsoft PowerP         1/18/2017 5:03:57           111B - Detailed Design Overvie         318,464         Microsoft PowerP         3/7/2018 8:59:22 PM           112B - UML Sequence Diagram         395,264         Microsoft PowerP         1/18/2017 5:04:05           112B - Interaction Design Proc         333,312         Microsoft PowerP         1/18/2017 5:04:10           113B - Advanced UML State Di         386,048         Microsoft PowerP         1/18/2017 10:37:16           113B - Advanced UML State Di         1098,752         Microsoft PowerP         1/18/2017 5:04:21           114A - Visibility, Accessibility,         429,568         Microsoft PowerP         1/18/2017 5:04:22           114A - Operation, Algorithm a         497,152         Microsoft PowerP         1/18/2017 5:04:24           114A - Operation, Algorithm a         497,152         Microsoft PowerP         1/18/2017 5:04:24           114A - Vis | v     | Not connected to any server                                      |  |  |  |  |  |  |  |  |  |
| 38 files. Iotal size: 17,670,360 bytes                                                                                                    |       | Not connected.                                                   |  |  |  |  |  |  |  |  |  |
| Server/Local file Direction Remote file Size Priority           Queued files         Failed transfers           Successful transfers         Successful transfers                                                                                                    | Statu | 5                                                                |  |  |  |  |  |  |  |  |  |
|                                                                                                    |       | ② Queue: empty                                                   |  |  |  |  |  |  |  |  |  |

If you hit enter and if all the entered information is correct, you will get the following screen with the Remote Site pointing to the cpscstorage02 drive with all the folders in the cpscstorage02 drive.

| ftps://srunet%5Csam.thang                                                                                                    | iah@cpscjava.sru.edu - FileZilli                                                                                                    | a                                                                                                    |                  |                                                                                                    |                                                                                                    |                                                                                                    | -            |          | ×      |
|----------------------------------------------------------------------------------------------------|----------------------------------------------------------------------------------------------------|----------------------------------------------------------------------------------------------------|------------------|----------------------------------------------------------------------------------------------------|----------------------------------------------------------------------------------------------------|----------------------------------------------------------------------------------------------------|--------------|----------|--------|
| File Edit View Transfer Se                                                                                                    | erver Bookmarks Help                                                                                                    |                                                                                                    |                  |                                                                                                    |                                                                                                    |                                                                                                    |              |          |        |
| ₩-127722                                                                                                    | 🔁 比 🔕 抗 🗊 🏛                                                                                                    | a 🗢 🦚                                                                                                    |                  |                                                                                                    |                                                                                                    |                                                                                                    |              |          |        |
| Host: //cpscjava.sru.edu Use                                                                                                    | ername:                                                                                                    | Password:                                                                                                    | Port:            | Quickconnect 💌                                                                                                    |                                                                                                    |                                                                                                    |              |          |        |
| Status: TLS connection establi<br>Status: Logged in<br>Status: Retrieving directory lis<br>Status: Calculating timezone «<br>Status: Timezone offset of sen<br>Status: Directory listing of "/"                                                                                                    | ished, waiting for welcome me<br>ting<br>offset of server<br>ver is -14400 seconds.<br>successful                                                                                                    | ssage                                                                                                    |                  |                                                                                                    |                                                                                                    |                                                                                                    |              |          | •      |
| Local site: D:\                                                                                                    |                                                                                                    |                                                                                                    | ~                | Remote site: /                                                                                                    |                                                                                                    |                                                                                                    |              |          | ~      |
| Desktop Desktop This PC G-G-C(OS) D: (DATA) D: (DATA) D: (CATA) D: G-G-C(CATA) D: G-G-C(CATA) D |                                                                                                    |                                                                                                    |                  | CPSC-130-02.0120<br>CPSC-146-02.0120<br>CPSC-146-03.0120<br>CPSC-146-03.0120<br>CPSC-146-04.0120<br>CPSC-217-01.0120<br>CPSC-217-01.0120<br>CPSC-2476-01.0120<br>CPSC-478-01.0120<br>CPSC-478-010<br>CPSC-478-0100 | Screen                                                                                                    |                                                                                                    |              |          |        |
| Filename                                                                                                    | Filesize Filetype                                                                                                    | Last modified                                                                                                    | ^                | Filename                                                                                                    | Filesize Filetype                                                                                                    | Last modified                                                                                                    | Permissions  | Owner/Gr | roup ^ |
| SRECYCLE.BIN<br>30 Printing<br>Birthday 2020<br>CCBC<br>CpSc 100 - Computers as<br>Dec 2019<br>Edius Projects<br>Edius Projects<br>Emergency Plan<br>Fact Sheet<br>Fall 2020<br>Fox Slides<br>HD Modvrp<br>JD Dirictor 96M Comp Edidor<br>36 files and 37 directories. Total s                                                                                                    | File folder<br>File folder<br>File folder | 11/19/2019 9:59:14<br>3/31/2029 9:16:18<br>3/2/2020 10:32:51<br>2/23/2019 10:32:51<br>12/30/2019 9:19:06<br>12/25/2019 10:16:00<br>7/3/2019 2:29:08 PM<br>7/1/2019 10:06:58<br>3/20/2020 9:33:21<br>3/18/2020 10:50:42<br>2/5/2020 10:50:42<br>3/1/2020 9:49:06 PM<br>0/31/2010 0:16:10<br>Size | e Priority State | CPSC-130-02.0120<br>CPSC-146-02.0120<br>CPSC-146-02.0120<br>CPSC-146-03.0120<br>CPSC-217-01.0120<br>CPSC-246-01.0120<br>CPSC-246-01.0120<br>CPSC-476-01.0120<br>CPSC-476-01.0120<br>CPSC-476-01.0120<br>CPSC-476-01.0120<br>CPSC-476-01.0120<br>CPSC-488-01.0120<br>MIT-App Beggining S<br>student<br>swap<br>webGallencCache<br>CPSC-488-01.0120<br>MIT-App Beggining S                                                                                                    | File folder<br>File folder<br>File folder<br>File folder<br>File folder<br>File folder<br>File folder<br>File folder<br>File folder<br>File folder<br>File folder<br>File folder | 2/4/2020 9:05:0<br>1/24/2020 1:20<br>1/30/2020 2:49<br>2/4/2020 5:13:0<br>2/13/2020 1:40<br>1/16/2020 8:20<br>1/16/2020 8:20<br>1/24/2020 8:22<br>1/24/2020 8:22<br>1/24/2020 8:22<br>1/2/1/2015 6:29<br>1/2/1/2015 1:44<br>10/1/2015 11:3 |              |          | >      |
| Queued files Failed transfer                                                                                                    | s Successful transfers                                                                                                    |                                                                                                    |                  |                                                                                                    |                                                                                                    |                                                                                                    |              |          |        |
|                                                                                                    |                                                                                                    |                                                                                                    |                  |                                                                                                    |                                                                                                    | <mark>n</mark> 🕸 🕜                                                                                                    | Queue: empty |          |        |

In the remote site, click on CpSc on CpSc 246-01.0120 and you will get the below screen display displaying all the students registered for the class and the faculty folder.

| 6 ftps://srunet%5Csam.thang                                                                                                    | iah@cpscjava.sru.edu - FileZilla                                                                                                    |                                            |              |                            |                   |                 | _            |         | ×       |
|----------------------------------------------------------------------------------------------------|----------------------------------------------------------------------------------------------------|--------------------------------------------|--------------|----------------------------|-------------------|-----------------|--------------|---------|---------|
| File Edit View Transfer Se                                                                                                    | erver Bookmarks Help                                                                                                    |                                            |              |                            |                   |                 |              |         |         |
|                                                                                                    | 3 🎼 🛛 🗽 🗊 🗐 🎫                                                                                                    | ž 🧧 🧥                                      |              |                            |                   |                 |              |         |         |
| Host: //cpscjava.sru.edu Use                                                                                                    | ername: Jnet\sam.thangiah Pa                                                                                                    | assword:                                   | Port:        | Quickconnect 💌             |                   |                 |              |         |         |
| Status:         Retrieving directory list           Status:         Directory listing of "/C           Status:         Retrieving directory list           Status:         Directory listing of "/C           Status:         Retrieving directory list           Status:         Retrieving directory list           Status:         Retrieving directory list           Status:         Directory listing of "/C | ting of "/CPSC-146-03.0120"<br>(PSC-146-03.0120" successful<br>ting of "/CPSC-146-02.0120"<br>(PSC-146-02.0120" successful<br>ting of "/CPSC-246-01.0120"<br>(PSC-246-01.0120" successful |                                            |              |                            |                   |                 |              |         | < >     |
| Local site: D:\                                                                                                    |                                                                                                    |                                            | ~            | Remote site: /CPSC-246-01. | 0120              |                 |              |         | ~       |
| Desktop                                                                                                    |                                                                                                    |                                            |              | CPSC-146-03.0120           |                   |                 |              |         | ^       |
| Documents                                                                                                    |                                                                                                    |                                            |              | ECPSC-146-04.0120          |                   |                 |              |         |         |
| 🖃 💻 This PC                                                                                                    |                                                                                                    |                                            |              | CPSC-217-01.0120           |                   |                 |              |         |         |
| 🗄 🏪 C: (OS)                                                                                                    |                                                                                                    |                                            |              | CPSC-246-01.0120           |                   |                 |              |         |         |
| D: (DATA)                                                                                                    |                                                                                                    |                                            |              | Anthony Marc               | C MCA1005         |                 |              |         |         |
| E (Elements)                                                                                                    |                                                                                                    |                                            |              | Barr Trevor A I            | AB1021<br>YB1047  |                 |              |         |         |
| ······································                                                                                                    |                                                                                                    |                                            |              | 2 Bloom Ashton             | K AKB1017         |                 |              |         |         |
|                                                                                                    |                                                                                                    |                                            |              | Bybee Aran R A             | ARB1041           |                 |              |         |         |
|                                                                                                    |                                                                                                    |                                            |              | Ciambotti Don              | nenic J DJC1025   |                 |              |         |         |
|                                                                                                    |                                                                                                    |                                            |              | Colich Zackary             | J ZJC1006         |                 |              |         | ~       |
| Filename                                                                                                    | Filesize Filetype                                                                                                    | Last modified                              | ^            | Filename                   | Filesize Filetype | Last modified   | Permissions  | Owner/G | iroup ^ |
| <mark>.</mark>                                                                                                    |                                                                                                    |                                            |              | <mark>.</mark>             |                   |                 |              |         |         |
| SRECYCLE.BIN                                                                                                    | File folder                                                                                                    | 11/19/2019 9:59:14                         |              | Anthony Marc C MCA         | File folder       | 2/18/2020 10:2  |              |         |         |
| 3D Printing                                                                                                    | File folder                                                                                                    | 3/31/2020 9:16:18                          |              | Barr Trevor A TAB1021      | File folder       | 1/21/2020 9:41: |              |         |         |
| Birthday 2020                                                                                                    | File folder                                                                                                    | 3/2/2020 10:32:51                          |              | Bartos Ethan EXB1047       | File folder       | 3/3/2020 10:36: |              |         |         |
| CCBC                                                                                                    | File folder                                                                                                    | 2/23/2020 11:03:05                         |              | Bloom Ashton K AKB1        | File folder       | 2/18/2020 10:2  |              |         |         |
| CpSc 100 - Computers as                                                                                                    | File folder                                                                                                    | 12/30/2019 9:19:06                         |              | Bybee Aran R ARB1041       | File folder       | 2/6/2020 /:34:0 |              |         |         |
| Dec 2019                                                                                                    | File folder                                                                                                    | 12/25/2019 10:16:0                         |              | Ciambotti Domenic J        | File folder       | 3/2/2020 3:57:0 |              |         |         |
| Edius Pro v9                                                                                                    | File folder                                                                                                    | 7/3/2019 2:29:08 PIVI<br>7/1/2010 10:06:59 |              | Difatta Darrian N DND      | File folder       | 3/2/2020 3:37:0 |              |         |         |
| Ethos Projects                                                                                                    | File folder                                                                                                    | 2/20/2020 0:22:21                          |              | Enight Conv D CDE1006      | File folder       | 2/11/2020 9:41: |              |         |         |
| Eart Sheet                                                                                                    | File folder                                                                                                    | 3/18/2020 10:50:42                         |              | Gmerek Tyler R TRG1009     | File folder       | 3/2/2020 1:15:0 |              |         |         |
| Fall 2020                                                                                                    | File folder                                                                                                    | 2/5/2020 6:40:12 PM                        |              | Grabb Emily A EAG1012      | File folder       | 2/18/2020 10:2  |              |         |         |
| Fox Slides                                                                                                    | File folder                                                                                                    | 2/5/2020 10:57:27                          |              | Grotzinger Brandon D       | File folder       | 2/4/2020 10:23: |              |         |         |
| HDmdvrp                                                                                                    | File folder                                                                                                    | 3/1/2020 9:49:06 PM                        |              | Harden Zachary Andr        | File folder       | 1/21/2020 9-41- |              |         | ~       |
| D Drinter 9600 Scan Folder                                                                                                    | Eile felder                                                                                                    | 0/21/2010 0-16-10                          | *            | <                          |                   |                 |              |         | >       |
| 36 files and 37 directories. Total s                                                                                                    | ize: 2,396,900,862 bytes                                                                                                    |                                            |              | 30 directories             |                   |                 |              |         |         |
| Server/Local file                                                                                                    | Direction Remote file                                                                                                    | Size Pr                                    | iority Statu | s                          |                   |                 |              |         |         |
|                                                                                                    |                                                                                                    |                                            |              |                            |                   |                 |              |         |         |
|                                                                                                    |                                                                                                    |                                            |              |                            |                   |                 |              |         |         |
|                                                                                                    |                                                                                                    |                                            |              |                            |                   |                 |              |         |         |
|                                                                                                    |                                                                                                    |                                            |              |                            |                   |                 |              |         |         |
| Queued files Failed transfers                                                                                                    | s Successful transfers                                                                                                    |                                            |              |                            |                   |                 |              |         |         |
|                                                                                                    |                                                                                                    |                                            |              |                            |                   | A 🖄 🕅           | Oueue: empty |         |         |

Click on your folder twice to open it. All the files and folders will be displayed in the Filename panel.

| ftps://srunet%5Csam.thangi                                        | ah@cpscjava.sru.edu - FileZilla |                     |                |                        |                                  |             |                 | -            |          | ×   |
|-------------------------------------------------------------------|---------------------------------|---------------------|----------------|------------------------|----------------------------------|-------------|-----------------|--------------|----------|-----|
| File Edit View Transfer Se                                        | rver Bookmarks Help             |                     |                |                        |                                  |             |                 |              |          |     |
|                                                                   | ) 🎼 😣 🗽 🐌 🏛                     | <u>Q</u> 🧕 🧑        |                |                        |                                  |             |                 |              |          |     |
| Host: //cpscjava.sru.edu Use                                      | rname:                          | Password:           | Port:          | Quickconnect           | •                                |             |                 |              |          |     |
| Status: Connection established                                    | d, initializing TLS             |                     |                |                        |                                  |             |                 |              |          | ^   |
| Status: Verifying certificate<br>Status: TI S connection establis | shed waiting for welcome me     | sane                |                |                        |                                  |             |                 |              |          |     |
| Status: Logged in                                                 | since, waiting for wereome me   | Jugen.              |                |                        |                                  |             |                 |              |          |     |
| Status: Retrieving directory list                                 | ting of "/CPSC-246-01.0120/sau  | n.thangiah"         |                |                        |                                  |             |                 |              |          |     |
| Status: Directory listing of /Ci                                  | PSC-240-01.0120/sam.thanglar    | 1 successful        |                |                        |                                  |             |                 |              |          | ~   |
| Local site: D:\                                                   |                                 |                     | ~              | Remote site: /CPS      | SC-246-01.0120/sam.tha           | angiah      |                 |              |          | ~   |
| 🖃 🔜 Desktop                                                       |                                 |                     |                | - ? Lane               | David W DWL1003                  |             |                 |              |          | ^   |
| Documents                                                         |                                 |                     |                | - ? Lippe              | old Christopher J CJL10          | 29          |                 |              |          |     |
|                                                                   |                                 |                     |                | 2 McC                  | arthy Fric S FSM1009             |             |                 |              |          |     |
| D: (DATA)                                                         |                                 |                     |                | ? Neal                 | Zachary Ryan ZRN1002             | 2           |                 |              |          |     |
| + F: (Elements)                                                   |                                 |                     |                | Petri                  | isin Matthew J MJP1024           |             |                 |              |          |     |
|                                                                   |                                 |                     |                | Phelp                  | ps Thomas Brian TBP10            | 01          |                 |              |          |     |
|                                                                   |                                 |                     |                | i sam.                 | thangiah                         |             |                 |              |          |     |
|                                                                   |                                 |                     |                | - <mark>?</mark> A     | Assignments                      |             |                 |              |          |     |
|                                                                   |                                 |                     |                | 2 Schu                 | rograms<br>iltz Adam I. Al S1054 |             |                 |              |          |     |
|                                                                   |                                 |                     |                |                        |                                  |             |                 |              |          | *   |
| Filename                                                          | Filesize Filetype               | Last modified       | ^              | Filename               | Filesize                         | Filetype    | Last modified   | Permissions  | Owner/Gr | oup |
|                                                                   |                                 |                     |                |                        |                                  |             |                 |              |          |     |
| SRECYCLE.BIN                                                      | File folder                     | 11/19/2019 9:59:14  |                | Assignments            |                                  | File folder | 1/30/2020 9:35: |              |          |     |
| 3D Printing                                                       | File folder                     | 3/31/2020 9:16:18   |                | Programs               | 262.406                          | File folder | 3/5/2020 10:13: |              |          |     |
| CCPC                                                              | File folder                     | 3/2/2020 10:32:31   |                | Droject pdf            | pring 202,400                    | PDF File    | 2/17/2020 7:33: |              |          |     |
| CnSc 100 - Computers as                                           | File folder                     | 12/30/2019 9:19:06  |                | Project.pu             | 123,033                          | PDITIE      | 2/11/2020 0.35  |              |          |     |
| Dec 2019                                                          | File folder                     | 12/25/2019 10:16:0  |                |                        |                                  |             |                 |              |          |     |
| Edius Pro v9                                                      | File folder                     | 7/3/2019 2:29:08 PM |                |                        |                                  |             |                 |              |          |     |
| Edius Projects                                                    | File folder                     | 7/1/2019 10:06:58   |                |                        |                                  |             |                 |              |          |     |
| Emergency Plan                                                    | File folder                     | 3/20/2020 9:33:21   |                |                        |                                  |             |                 |              |          |     |
| Fact Sheet                                                        | File folder                     | 3/18/2020 10:50:42  |                |                        |                                  |             |                 |              |          |     |
| Fall 2020                                                         | File folder                     | 2/5/2020 6:40:12 PM |                |                        |                                  |             |                 |              |          |     |
| Fox Slides                                                        | File folder                     | 2/5/2020 10:57:27   |                |                        |                                  |             |                 |              |          |     |
| HDmdvrp                                                           | File folder                     | 3/1/2020 9:49:06 PM | ~              |                        |                                  |             |                 |              |          |     |
| 36 files and 37 directories. Total si                             | ze: 2,396,900,862 bytes         | 0/71/2010 0.16 10   |                | 2 files and 2 director | ries. Total size: 386,305 l      | oytes       |                 |              |          |     |
| Server/Local file                                                 | Direction Remote file           | Circ                | Driority Chat  | ,                      |                                  |             |                 |              |          | _   |
| Server/Local file                                                 | Direction Remote file           | Size                | Filonity Stati | 15                     |                                  |             |                 |              |          |     |
|                                                                   |                                 |                     |                |                        |                                  |             |                 |              |          |     |
|                                                                   |                                 |                     |                |                        |                                  |             |                 |              |          |     |
|                                                                   |                                 |                     |                |                        |                                  |             |                 |              |          |     |
| Queued files Failed transfers                                     | Successful transfers            |                     |                |                        |                                  |             |                 |              |          |     |
|                                                                   |                                 |                     |                |                        |                                  |             | A & @           | Ouever emert |          |     |
|                                                                   |                                 |                     |                |                        |                                  |             | - Q ()          | Queue: empty |          |     |

You can create a new folder in our cpscstorage02 folder by right clicking in the Filename panel and selecting Create Directory, which will give the below screen.

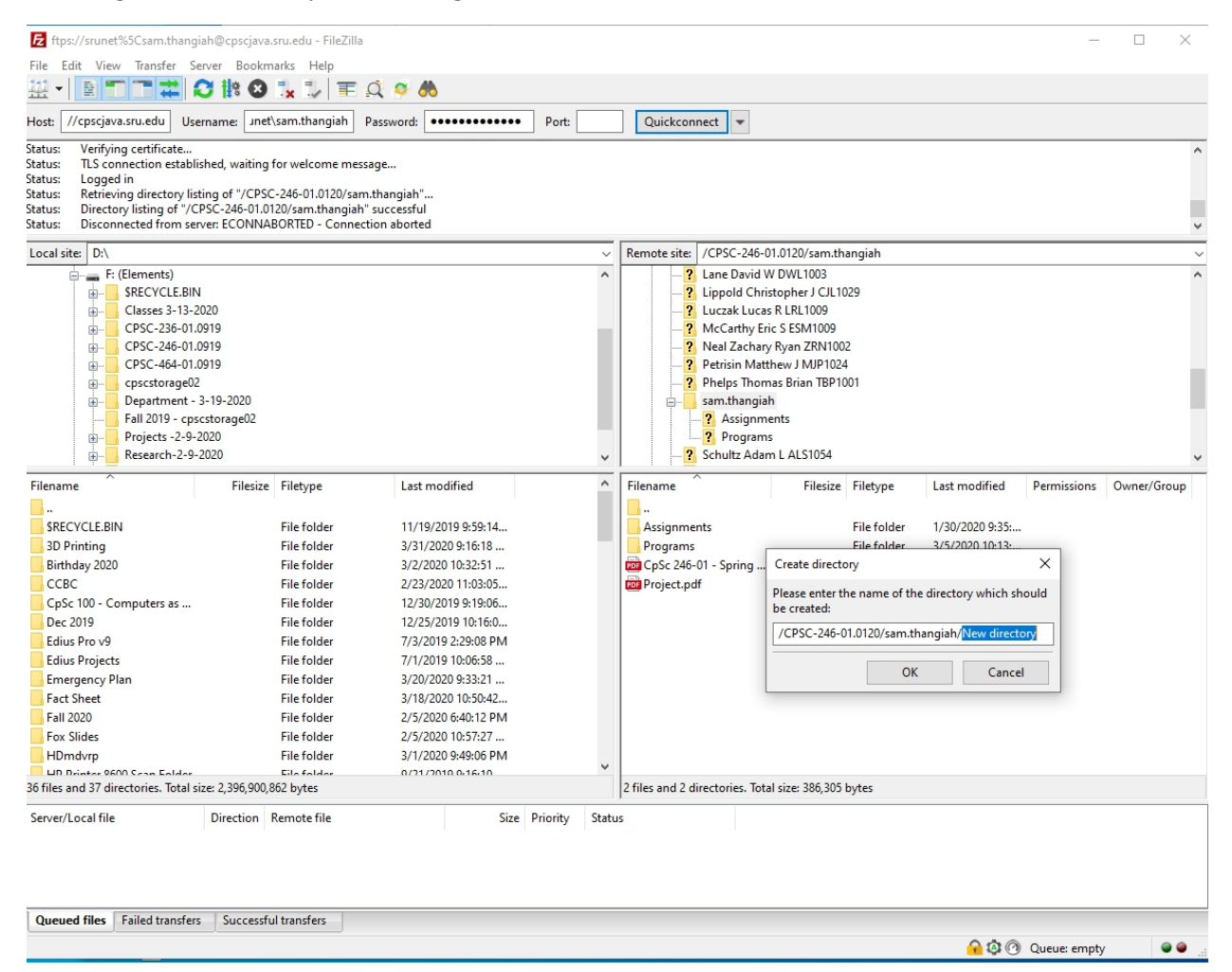

Change the name of New Directory to Quiz, and hit enter.

| 6 ftps://srunet%5Csam.thangiah@                                                                                                    | ©cpscjava.sru.edu - FileZilla                                                                                                    |                                                                                                    |                |                                                                                                    |                                                                                                    |                                                                                   |             |
|----------------------------------------------------------------------------------------------------|----------------------------------------------------------------------------------------------------|----------------------------------------------------------------------------------------------------|----------------|----------------------------------------------------------------------------------------------------|----------------------------------------------------------------------------------------------------|-----------------------------------------------------------------------------------|-------------|
| File Edit View Transfer Serve                                                                                                    | r Bookmarks Help                                                                                                    |                                                                                                    |                |                                                                                                    |                                                                                                    |                                                                                   |             |
|                                                                                                    | 10 🔿 🗉 🗉 📼                                                                                                    | ot 👩 🛤                                                                                                    |                |                                                                                                    |                                                                                                    |                                                                                   |             |
|                                                                                                    |                                                                                                    | × > 00                                                                                                    |                |                                                                                                    |                                                                                                    |                                                                                   |             |
| Host: //cpscjava.sru.edu Userna                                                                                                    | me: Jnet\sam.thangiah                                                                                                    | Password:                                                                                                    | Port:          | Quickconnect 💌                                                                                                    |                                                                                                    |                                                                                   |             |
| Status: Verifying certificate<br>Status: TLS connection establisher<br>Status: Logged in<br>Status: Retrieving directory listing<br>Status: Directory listing of "/CPSC<br>Status: Disconnected from server:                                                                                                    | d, waiting for welcome mess<br>of "/CPSC-246-01.0120/sam<br>-246-01.0120/sam.thangiah"<br>ECONNABORTED - Connect                                                                                                    | age<br>.thangiah"<br>successful<br>iion aborted                                                                                                    |                |                                                                                                    |                                                                                                    |                                                                                   | ~           |
| Local site: D:\                                                                                                    |                                                                                                    |                                                                                                    | ~              | Remote site: /CPSC-246-0                                                                                                    | 01.0120/sam.thangiah                                                                                                    |                                                                                   | ~           |
| F (Elements)     SRECVCLEBIN     G     SRECVCLEBIN     G     Classes 3-13-2020     G     CPSC-246-01.0919     G     CPSC-246-01.0919     G     CPSC-464-01.0919     G     CPSC-464-01.0919     G     CPSC-464-01.919     G     CPSC-464-01.919     G     CPSC-464-01.919     G     CPSC-464-01.919     G     CPSC-464-01.919     G     CPSC-464-01.919     G     CPSC-464-01.919     G     CPSC-464-01.919     G     CPSC-464-01.919     G     CPSC-464-01.919     G     CPSC-464-01.919     G     CPSC-464-01.919     CPSC-464-01.919     G     CPSC-464-01.919     G     CPSC-464-01.919     CPSC-464-01.919     G     CPSC-464-01.919     G     CPSC-464-01.919     G     CPSC-464-01.919     G     CPSC-464-01.919     CPSC-464-01.919     G     CPSC-464-01.919     G     CPSC-464-01.919     CPSC-464-01.919     CPSC-464-01.919     CPSC-464-01.919     G     CPSC-464-01.919     CPSC-464-01.919     CPS | )<br>)<br>9-2020<br>orage02<br>)<br>0                                                                                                    |                                                                                                    | ~              | <ul> <li>? Lane David \         <ul> <li>? Lippold Chri</li> <li>? Luczak Luca</li> <li>? Luczak Luca</li> <li>? McCarthy Er</li> <li>? Meal Zachar</li> <li>? Petrisin Mati</li> <li>? Phelps Thon</li> <li>? Assignm</li> <li>? Assignm</li> <li>? Schultz Adat</li> </ul> </li> </ul> | W DWL1003<br>is R LRL1009<br>is R LRL1009<br>y Ryan ZRN1002<br>thew J MJP1024<br>nas Brian TBP1001<br>ih<br>ents<br>is<br>m L ALS1054                          |                                                                                   | ~           |
| Filename                                                                                                    | Filesize Filetype                                                                                                    | Last modified                                                                                                    | ^              | Filename                                                                                                    | Filesize Filetype                                                                                                    | Last modified Permissions                                                         | Owner/Group |
| SRECYCLE.BIN     30 Printing     Birthday 2020     CCBC     CpSc 100 - Computers as     Dec 2019     Edius Pro v9     Edius Projects     Emergency Plan     Fact Sheet     Fall 2020     Fox Sildes     HDmixtry 6600 Cran Exider     Sof files and 37 directories. Total size:     Server/Local file     D                                                                                                    | File folder<br>File folder<br>File folder | 11/19/2019 9:59:14<br>3/31/2020 9:16:18<br>3/2/2020 10:32:51<br>2/3/2020 11:03:05<br>12/3/0219 9:19:06<br>12/25/2019 10:16:0<br>7/3/2019 2:29:08 PM<br>7/1/2019 10:06:58<br>3/20/2020 9:33:21<br>3/18/2020 10:50:42<br>2/5/2020 6:40:12 PM<br>2/5/2020 10:57:27<br>3/1/2020 9:49:06 PM<br>0/31/2010 9:16:10 | Priority Statu | Assignments<br>Programs<br>CpSc 246-01 - Spring                                                                                                    | File folder<br>File folder<br>Create directory<br>Please enter the name of the d<br>be created:<br>//CPSC-246-01.0120/sam.than<br>OK<br>al size: 386,305 bytes | 1/30/2020 9:35<br>3/5/2020 10:13:<br>irectory which should<br>giah/Quiz<br>Cancel |             |
| Queued files Failed transfers                                                                                                    | Successful transfers                                                                                                    | Size                                                                                                    | enonty statu   | 5                                                                                                    |                                                                                                    |                                                                                   |             |
|                                                                                                    |                                                                                                    |                                                                                                    |                |                                                                                                    |                                                                                                    | 🔒 🕸 🕜 Queue: empty                                                                | ••          |

## This will create a folder called Quiz in your cpscstorage02 folder

| ftps://srunet%5Csam.thangi            | ah@cpsciava.sru.edu - FileZilla |                     |                |                           |                              |                   | _            |          | ×      |
|---------------------------------------|---------------------------------|---------------------|----------------|---------------------------|------------------------------|-------------------|--------------|----------|--------|
| File Edit View Transfer Se            | nver Bookmarks Heln             |                     |                |                           |                              |                   |              | _        |        |
|                                       |                                 | o o 🛤               |                |                           |                              |                   |              |          |        |
| Host: //cpscjava.sru.edu Use          | rname:                          | Password:           | Port:          | Quickconnect 💌            | •                            |                   |              |          |        |
| Status: Connecting to 205.149.        | 70.65:990                       |                     |                |                           |                              |                   |              |          | ^      |
| Status: Connection established        | d, initializing TLS             |                     |                |                           |                              |                   |              |          |        |
| Status: TLS connection establis       | shed, waiting for welcome mes   | sage                |                |                           |                              |                   |              |          |        |
| Status: Logged in                     |                                 |                     |                |                           |                              |                   |              |          |        |
| Status: Creating directory 7CP        | SC-246-01.0120/sam.thangiah/    | Quiz'               |                |                           |                              |                   |              |          | ~      |
| Local site: D:\                       |                                 |                     | ~              | Remote site: /CPSC-       | 246-01.0120/sam.thangiah     |                   |              |          | $\sim$ |
| 🖃 👝 F: (Elements)                     |                                 |                     | ^              | ? Lane Da                 | avid W DWL1003               |                   |              |          | ^      |
| SRECYCLE.BIN                          |                                 |                     |                |                           | I Christopher J CJL1029      |                   |              |          |        |
|                                       | 020                             |                     |                | 2 McCart                  | Lucas K LRL1009              |                   |              |          |        |
| CPSC-246-01.0                         | 919                             |                     |                | 2 Neal Za                 | ichary Ryan ZRN1002          |                   |              |          |        |
| CPSC-464-01.0                         | 919                             |                     |                | Petrisin                  | Matthew J MJP1024            |                   |              |          |        |
| 🔬 📙 cpscstorage02                     |                                 |                     |                | Phelps                    | Thomas Brian TBP1001         |                   |              |          |        |
| 😥 📙 Department - 3                    | 3-19-2020                       |                     |                | 🖃 🔤 sam.tha               | angiah                       |                   |              |          |        |
| Fall 2019 - cps                       | cstorage02                      |                     |                | Assi                      | ignments                     |                   |              |          |        |
| Projects -2-9-2                       | 2020                            |                     |                | Pro                       | grams                        |                   |              |          |        |
| Hesearch-2-9-4                        | 2020                            |                     | ×              |                           | 2                            |                   |              |          | ~      |
| Filename                              | Filesize Filetype               | Last modified       | ^              | Filename                  | Filesize Filetype            | Last modified     | Permissions  | Owner/Gr | oup    |
| <mark>.</mark> .                      |                                 |                     |                |                           |                              |                   |              |          |        |
| SRECYCLE.BIN                          | File folder                     | 11/19/2019 9:59:14  |                | Assignments               | File folder                  | 1/30/2020 9:35:   |              |          |        |
| 3D Printing                           | File folder                     | 3/31/2020 9:16:18   |                | Programs                  | File folder                  | 3/5/2020 10:13:   |              |          |        |
| Birthday 2020                         | File folder                     | 3/2/2020 10:32:51   |                | Quiz                      | File folder                  | 1 (20 (2020 7 25  |              |          |        |
| CrSc 100 Computers as                 | File folder                     | 2/23/2020 11:03:05  |                | Droject pdf               | 122 000 DDE Eile             | 2/17/2020 7:35:   |              |          |        |
| Dec 2019                              | File folder                     | 12/25/2019 9:19:00  |                | Project.pdi               | 125,099 PDF File             | 2/11/2020 0:39:   |              |          |        |
| Edius Pro v9                          | File folder                     | 7/3/2019 2:29:08 PM |                |                           |                              |                   |              |          |        |
| Edius Projects                        | File folder                     | 7/1/2019 10:06:58   |                |                           |                              |                   |              |          |        |
| Emergency Plan                        | File folder                     | 3/20/2020 9:33:21   |                |                           |                              |                   |              |          |        |
| Fact Sheet                            | File folder                     | 3/18/2020 10:50:42  |                |                           |                              |                   |              |          |        |
| Fall 2020                             | File folder                     | 2/5/2020 6:40:12 PM |                |                           |                              |                   |              |          |        |
| Fox Slides                            | File folder                     | 2/5/2020 10:57:27   |                |                           |                              |                   |              |          |        |
| HDmdvrp                               | File folder                     | 3/1/2020 9:49:06 PM | ~              |                           |                              |                   |              |          |        |
| 36 files and 37 directories. Total si | ze: 2,396,900,862 bytes         | 07/17/010 0.16-10   |                | 2 files and 3 directories | s. Total size: 386,305 bytes |                   |              |          |        |
| Server/Local file                     | Direction Remote file           | Size                | Priority Statu | 15                        |                              |                   |              |          |        |
|                                       |                                 |                     |                |                           |                              |                   |              |          |        |
|                                       |                                 |                     |                |                           |                              |                   |              |          |        |
|                                       |                                 |                     |                |                           |                              |                   |              |          |        |
|                                       |                                 |                     |                |                           |                              |                   |              |          |        |
| Queued files Failed transfers         | Successful transfers            |                     |                |                           |                              |                   |              |          |        |
|                                       |                                 |                     |                |                           |                              | <del>  </del> 🕸 🕜 | Queue: empty |          | •      |

If you want to move a file into the Quiz folder in cpscstorage02 from your computer, do the following:

- On the Remote site, click twice on the folder into which the file is to be moved, in this case Quiz
- On the local site, double click and open the folder from which the file is to be moved to the remote site, in this case Fox Slides.

You should have something similar to the below screen.

| E ftps://srunet%5Csam.thangiah@cpscjava.sru.edu - File.                                                                                                    | Zilla                                        |                                                                                | - 🗆 X                            |  |  |  |  |  |  |  |
|----------------------------------------------------------------------------------------------------|----------------------------------------------|--------------------------------------------------------------------------------|----------------------------------|--|--|--|--|--|--|--|
| File Edit View Transfer Server Bookmarks Help                                                                                                    |                                              |                                                                                |                                  |  |  |  |  |  |  |  |
|                                                                                                    |                                              |                                                                                |                                  |  |  |  |  |  |  |  |
| Host: //cpscjava.sru.edu Username:                                                                                                    | Password: ••••••••• Port:                    | Quickconnect                                                                   |                                  |  |  |  |  |  |  |  |
| Status:     Connection established, initializing TLS       Status:     Verifying certificate       Status:     TLS connection established, waiting for welcome message       Status:     Logged in |                                              |                                                                                |                                  |  |  |  |  |  |  |  |
| Status: Retrieving directory listing of "/CPSC-246-01.0120,<br>Status: Directory listing of "/CPSC-246-01.0120/sam.than                                                                            | /sam.thangiah/Quiz"<br>giah/Quiz" successful |                                                                                |                                  |  |  |  |  |  |  |  |
| Local site: D:\Fox Slides\                                                                                                    |                                              | Remote site: /CPSC-246-01.0120/sam.thangiah/Ouiz                               | ~                                |  |  |  |  |  |  |  |
| Fact Sheet                                                                                                    |                                              | Lane David W DWL1003                                                           | ^                                |  |  |  |  |  |  |  |
| 👜 📙 Fall 2020                                                                                                    |                                              |                                                                                |                                  |  |  |  |  |  |  |  |
| Fox Slides                                                                                                    |                                              | - ? Luczak Lucas R LRL1009                                                     |                                  |  |  |  |  |  |  |  |
| HDmdvrp                                                                                                    |                                              | McCarthy Eric S ESM1009     Neal Zachany Ryan ZRN1002                          |                                  |  |  |  |  |  |  |  |
| Inheritance Examples Workspace                                                                                                    |                                              | Petrisin Matthew J MJP1024                                                     |                                  |  |  |  |  |  |  |  |
| MIS - Data Mining and Data Base - March                                                                                                    | 2020                                         | Phelps Thomas Brian TBP1001                                                    |                                  |  |  |  |  |  |  |  |
| 🖶 🔁 NAO Final                                                                                                    |                                              | 🖨 📊 sam.thangiah                                                               |                                  |  |  |  |  |  |  |  |
| NAOHumanoid                                                                                                    |                                              |                                                                                |                                  |  |  |  |  |  |  |  |
| OS Projects Fall 2019                                                                                                    |                                              | Programs                                                                       |                                  |  |  |  |  |  |  |  |
|                                                                                                    |                                              | Conz                                                                           | ·                                |  |  |  |  |  |  |  |
| Filename Filesize Filetype                                                                                                    | Last modified                                | <ul> <li>Filename</li> <li>Filesize</li> <li>Filetype</li> <li>Last</li> </ul> | modified Permissions Owner/Group |  |  |  |  |  |  |  |
| <b>_</b>                                                                                                    |                                              |                                                                                |                                  |  |  |  |  |  |  |  |
| 1- A Disciplie of Software De 411,648 Microsoft                                                                                                    | PowerP 8/29/2006 3:55:40                     | Empty directory list                                                           | ing.                             |  |  |  |  |  |  |  |
| 10A-Generating, Evaluating, 431,616 Microsoft                                                                                                    | PowerP 1/18/2017 5:03:54                     | Empty directory list                                                           | ng                               |  |  |  |  |  |  |  |
| IUB-Finalizing Software Arc 280,576 Microsoft                                                                                                    | PowerP 1/18/2017 3:03:37                     |                                                                                |                                  |  |  |  |  |  |  |  |
| 11B-Detailed Design Ovenvie 318.464 Microsoft                                                                                                    | PowerP 1/18/2017 5-04-05                     |                                                                                |                                  |  |  |  |  |  |  |  |
| 12A-UMI Sequence Diagra 395 264 Microsoft                                                                                                    | PowerP 3/27/2018 8:52:50                     |                                                                                |                                  |  |  |  |  |  |  |  |
| 12B-Interaction Design Proc     333,312 Microsoft                                                                                                    | PowerP 1/18/2017 5:04:10                     |                                                                                |                                  |  |  |  |  |  |  |  |
| 13A-UML State Diagrams.ppt 362,496 Microsoft                                                                                                    | PowerP 4/10/2017 10:37:16                    |                                                                                |                                  |  |  |  |  |  |  |  |
| 13B-Advanced UML State Di 386,048 Microsoft                                                                                                    | PowerP 1/18/2017 5:04:21                     |                                                                                |                                  |  |  |  |  |  |  |  |
| 💼 13C-Designing with State Di 1,098,752 Microsoft                                                                                                    | PowerP 1/18/2017 5:04:23                     |                                                                                |                                  |  |  |  |  |  |  |  |
| 14A-Visibility, Accessibility, 429,568 Microsoft                                                                                                    | PowerP 1/18/2017 5:04:24                     |                                                                                |                                  |  |  |  |  |  |  |  |
| 14B-Operation, Algorithm a 497,152 Microsoft                                                                                                    | PowerP 1/18/2017 5:04:26                     |                                                                                |                                  |  |  |  |  |  |  |  |
| 15A-Patterns in Software De 343,040 Microsoft                                                                                                    | PowerP 1/18/2017 5:04:27                     | ~                                                                              |                                  |  |  |  |  |  |  |  |
| Selected 1 file. Total size: 411.648 bytes                                                                                                    | DowerD 1/10/2017 5-04-20                     | Empty directory.                                                               |                                  |  |  |  |  |  |  |  |
| Converting Direction Devents file                                                                                                    | Cine Drivette                                | Status                                                                         |                                  |  |  |  |  |  |  |  |
| Server/Localitie Direction Remote file                                                                                                    | Size Priority                                | Status                                                                         |                                  |  |  |  |  |  |  |  |
|                                                                                                    |                                              |                                                                                |                                  |  |  |  |  |  |  |  |
|                                                                                                    |                                              |                                                                                |                                  |  |  |  |  |  |  |  |
|                                                                                                    |                                              |                                                                                |                                  |  |  |  |  |  |  |  |
| Queued files Failed transfers Successful transfers (1)                                                                                                    |                                              |                                                                                |                                  |  |  |  |  |  |  |  |
|                                                                                                    |                                              |                                                                                | A A Oueuer empty                 |  |  |  |  |  |  |  |
|                                                                                                    |                                              |                                                                                | C Queue, empty                   |  |  |  |  |  |  |  |

In order to copy the file from your local drive to the remote drive, drag the file from the left Filename panel, namely, 1 - A Discipline of Software Dev.., and drop it into the right Filename panel. If the process was done correctly, you will get the below screen with the file placed in the Filename panel on the Remote site.

You have moved a file from your local computer to the remote cpscstorage02 drive. Similarly, if you want to copy a file from cpscstorage02 to your computer, drag the file form the right panel and place it on the left panel.

| tza mps://srunet%bcsam.thangian@cpscjava.sru.edu - Filezilla                                                                                     |                     |                                                   | ×                               |
|----------------------------------------------------------------------------------------------------|---------------------|---------------------------------------------------|---------------------------------|
| File Edit View Iransfer Server Bookmarks Help                                                                                                    | <b>A</b>            |                                                   |                                 |
|                                                                                                    | <b>50</b>           |                                                   |                                 |
| Host: //cpscjava.sru.edu Username:net\sam.thangiah Password                                                                                      | l: ••••••••• Port:  | Quickconnect                                      |                                 |
| Status: TLS connection established, waiting for welcome message                                                                                  |                     |                                                   | ^                               |
| Status: Logged in<br>Status: Starting upload of D:\Fox Slides\1- A Disciplie of Software Desig                                                   | anb.ppt             |                                                   |                                 |
| Status: File transfer successful, transferred 411,648 bytes in 1 second                                                                          |                     |                                                   |                                 |
| Status: Retrieving directory listing of "/CPSC-246-01.0120/sam.thangial<br>Status: Directory listing of "/CPSC-246-01.0120/sam.thangiah/Quiz" su | h/Quiz"             |                                                   |                                 |
| status. Directory insting of yerse-240-01.0120/samanangian/Quiz su                                                                               |                     |                                                   | •                               |
| Local site: D:\Fox Sildes\                                                                                                    | ~                   | Remote site: //CPSC-240-01.0120/sam.tnanglan/Quiz | ~                               |
| Fact Sneet                                                                                                    | ^                   | Inpold Christopher I CII 1029                     | ^                               |
| Fox Slides                                                                                                    |                     | Luczak Lucas R LRL1009                            |                                 |
| HDmdvrp                                                                                                    |                     | McCarthy Eric S ESM1009                           |                                 |
|                                                                                                    |                     |                                                   |                                 |
| Inheritance Examples Workspace                                                                                                    |                     | Petrisin Matthew J MJP1024                        |                                 |
| MIS - Data Mining and Data Base - March 2020                                                                                                    |                     | Phelps Thomas Brian TBP1001                       |                                 |
| NAO Final                                                                                                    |                     | sam.thangiah                                      |                                 |
| Negnevitsky - Artificial Intelligence                                                                                                    |                     | Programs                                          |                                 |
| OS Projects Fall 2019                                                                                                    | ~                   | Quiz                                              | ~                               |
| Filonama Filoriza Filotura                                                                                                    | Last modified       | Filename Filerize Fileture Lart m                 | adified Permissions Owner/Grown |
| rilesize riletype                                                                                                    | Last modified       | ritesize ritetype Last m                          | ounied Permissions Owner/Group  |
| 1 A Dissiplin of Coffware Do. 411 649 Missacoft DowerD                                                                                           | 9/20/2006 2:55:40   | 1 A Dissiplin of Coffee A11 649 Missourff 4/2/20  | 20 11:20                        |
| 10A-Generating Evaluating 431.616 Microsoft PowerP                                                                                               | 1/18/2017 5:03:54   | - A Disciple of Softw 411,046 Wilclosoft 4/2/20   | 2011.30                         |
| 10B-Finalizing Software Arc 280.576 Microsoft PowerP                                                                                             | 1/18/2017 5:03:57   |                                                   |                                 |
| 11A-Advance UML Class Dia 363,008 Microsoft PowerP                                                                                               | 3/7/2018 8:59:22 PM |                                                   |                                 |
| 11B-Detailed Design Overvie 318,464 Microsoft PowerP                                                                                             | 1/18/2017 5:04:05   |                                                   |                                 |
| in 12A-UML Sequence Diagra 395,264 Microsoft PowerP                                                                                              | 3/27/2018 8:52:50   |                                                   |                                 |
| 12B-Interaction Design Proc 333,312 Microsoft PowerP                                                                                             | 1/18/2017 5:04:10   |                                                   |                                 |
| 13A-UML State Diagrams.ppt 362,496 Microsoft PowerP                                                                                              | 4/10/2017 10:37:16  |                                                   |                                 |
| 13B-Advanced UML State Di 386,048 Microsoft PowerP                                                                                               | 1/18/2017 5:04:21   |                                                   |                                 |
| 1,098,752 Microsoft PowerP                                                                                                    | 1/18/2017 5:04:23   |                                                   |                                 |
| 14D Operation Algorithms a 429,568 Microsoft PowerP                                                                                              | 1/18/2017 5:04:24   |                                                   |                                 |
| 148-Operation, Algorithm a 497, 152 Microsoft PowerP                                                                                             | 1/18/2017 5:04:20   |                                                   |                                 |
| 15P. Architectural Styles ppt. 456 102 Microsoft PowerP                                                                                          | 1/10/2017 5:04:20   |                                                   |                                 |
| Selected 1 file. Total size: 411,648 bytes                                                                                                    |                     | 1 file. Total size: 411,648 bytes                 |                                 |
| Server/Local file Direction Remote file                                                                                                    | Size Priority State | 5                                                 |                                 |
|                                                                                                    |                     |                                                   |                                 |
|                                                                                                    |                     |                                                   |                                 |
|                                                                                                    |                     |                                                   |                                 |
|                                                                                                    |                     |                                                   |                                 |
| Queued files Failed transfers Successful transfers (2)                                                                                           |                     |                                                   |                                 |
|                                                                                                    |                     |                                                   | 🔒 🖄 🕐 Queue: empty 🛛 🖷 👄        |
|                                                                                                    |                     |                                                   |                                 |